## **FITOGRAM**<sup>PRO</sup>

## Erstelle einen Kurs mit Zoom (Anleitung)

 Um deine Kurse über Zoom streamen zu können benötigst du zuerst einen Zoom Pro Account. Dieser kostet 13.99 € im Monat. Dadurch kannst du bis zu 100 Teilnehmer hosten und Kurse bis zu einem Zeitlimit von 24 Stunden abhalten. Um dir einen Zoom Pro Account zu erstellen, musst du dir zuerst einen kostenlosen Account auf <u>Zoom</u> erstellen. Klicke dazu auf der Startseite auf "Kostenlose Registrierung".

|                                                                    |                         | EINE DEMO                             | ANFORDERN 1.88                                                              | 38.799.9666 RESSOURCEN -                        | SUPPORT |
|--------------------------------------------------------------------|-------------------------|---------------------------------------|-----------------------------------------------------------------------------|-------------------------------------------------|---------|
| ZOOM LÖSUNGEN -                                                    | EINEM MEETING BEITRETEN | EIN MEETING VERANSTALTEN +            | ANMELDEN                                                                    | KOSTENLOSE REGISTRIE                            | RUNG    |
| Zoom: Ein Marktführer f<br>Meetinglösungen im Gar<br>Quadrant 2019 | ür<br>tner Magic        | Figure 1. Magin Du                    | advant for Newtong Solutions                                                | LLASCES<br>Marcunt<br>@ Jaron<br>@ Jaron        |         |
| Lesen Sie den Bericht.                                             |                         |                                       | Coope<br>Addree<br>Maxwell<br>Indexant Steamer<br>Turcoure<br>Angree<br>ZEE | Pro<br>Blackers<br>Stated<br>Chinese            |         |
|                                                                    |                         | COMPLETENES:<br>Source: Garter Gigter | NOHE PLAYEPS                                                                | VISIONAFOES<br>As of August 2019 © Gartner, Inc | ° Hilf  |

2. Nachdem du dir einen kostenlosen Account erstellt hast, wird es Zeit deinen Account upgraden. Du hast auch die Möglichkeit Kurse abzuhalten mit deinem kostenlosen Account. Allerdings hast du für diese Kurse ein Zeitlimit von maximal 40 Minuten pro Kurs. Klicke, nachdem du angemeldet bist, auf "Pläne und Preise" und upgrade dann auf Pro.

|      |                                                                                                    |                                                                                                    | EIN                                                                                 | ie Demo Anfordern 1.888.799.9666 Ressourcen 🛩 Support                                                                                              |
|------|----------------------------------------------------------------------------------------------------|----------------------------------------------------------------------------------------------------|-------------------------------------------------------------------------------------|----------------------------------------------------------------------------------------------------|
| zoom | LÖSUNGEN + PLÄNE UND PREISE                                                                                                    |                                                                                                    | IN MEETING PLANEN EINEM MEETING BE                                                  | EITRETEN EIN MEETING VERANSTALTEN - ABMELDEN                                                                                                    |
|      | Zoom Meetingpläne                                                                                                    | für Ihr Business                                                                                                    | Zoom für das Bildungswesen I Zoo                                                    | om für Telehealth I Zoom für Entwickler                                                                                                    |
|      | Basic<br>Persönliche Besprechung<br>Kostenlos                                                                                       | Pro<br>Großartig für kleine Teams<br>€13.99 /Monat/Moderat®                                                                               | Business<br>Klein-& Mittelständische<br>Unternehmen<br>€18.99/Monat/Moderat@        | Enterprise<br>Große Unternehmensfähigkeit<br>€18.99/Monat/Moderat@r<br>* Mindestens 50 Hosts                                                       |
|      | Kostenlos anmelden                                                                                                    | Jetzt kaufen                                                                                                    | * Mindestens 10 Hosts  Jetzt kaufen                                                 | Vertrieb kontaktieren                                                                                                    |
|      | Bis zu 100 Teilnehmer hosten Ø<br>Unbegrenzte Besprechungen<br>unter vier Augen<br>Limit von 40 Minuten bei<br>Gruppenbesprechungen | Alle Basisfunktionen +<br>Beinhaltet 100 Teilnehmer<br>Benötigen Sie mehr Teilnehmer?<br>Das Zeitlimit für Meetings beträgt<br>24 Stunden | Alle Pro Funktionen +<br>Inklusive 300 Teilnehmer<br>Benötigen Sie mehr Teilnehmer? | Alle Geschäftsfunktionen +<br>Enterprise umfasst 500<br>Teilnehmer<br>Enterprise Plus umfasst 1.000<br>Teilnehmer<br>Unbeschränkter Cloud-Speicher |
|      | Unbegrenzte Anzahl an<br>Besprechungen                                                                                              | Benutzerverwaltung                                                                                                    | Administrator Dashboard                                                             | Eigener Manager für den<br>Kundenerfolg                                                                                                    |

3. Dein Account ist nun auf Pro upgegradet. Um ein Meeting planen zu können musst du zuerst auf "Mein Konto" klicken.

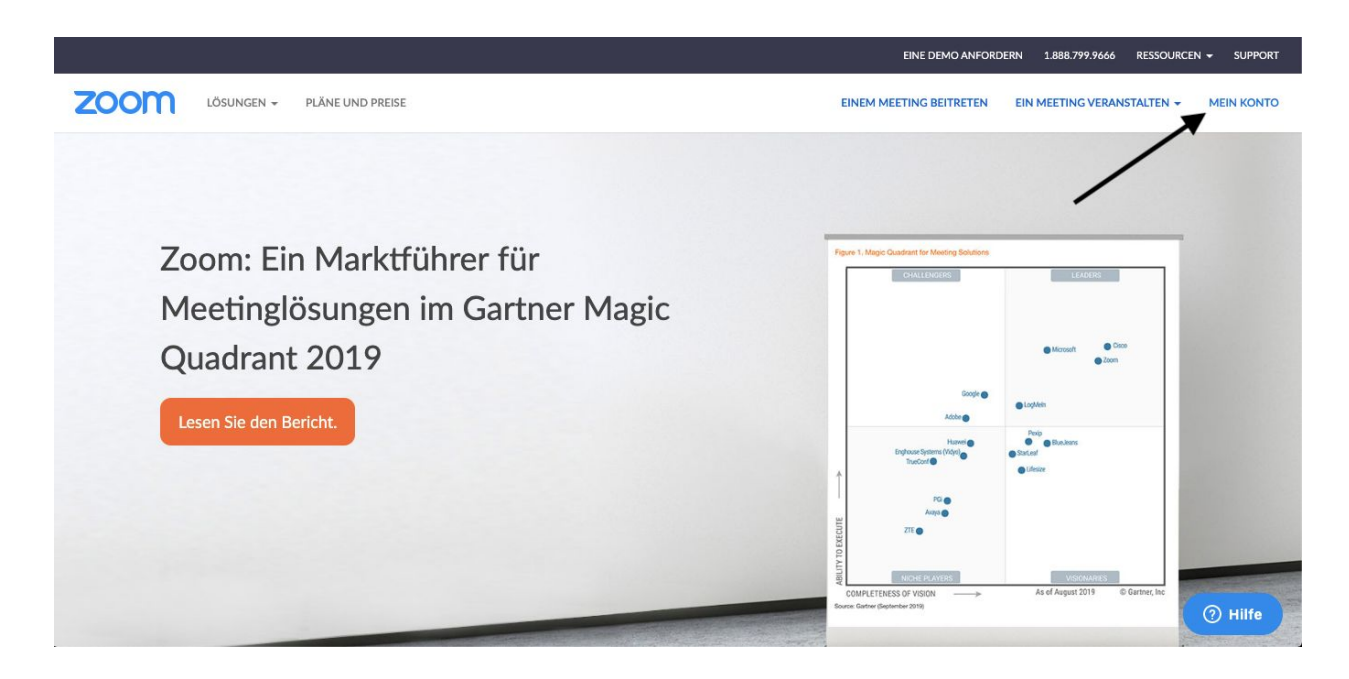

4. Nachdem du nun in deiner Profilübersicht bist. Findest du oben in der Leiste die Möglichkeit ein Meeting zu planen. Klicke auf "Ein Meeting Planen" um deinen Kurs zu erstellen.

|                                                        |                        | EINE DEMO ANFORDERN 1.888.799.9666                               | RESSOURCEN - SUPPORT |
|--------------------------------------------------------|------------------------|------------------------------------------------------------------|----------------------|
| ZOOM LÖSUNGEN - PLÄNE UND                              | PREISE                 | EIN MEETING PLANEN EINEM MEETING BEITRETEN EIN MEETING VERANSTAL |                      |
| PERSÖNLICH Profil Meetings Webinare Aufzeichnungen     | Andern                 | Sven                                                             | Bearbeiten           |
| Einstellungen                                          | Persönliche Meeting-ID | 523-985-47<br>https://us04web.zoom.us/j/52398547                 | Bearbeiten           |
| ADMIN                                                  |                        | × Diese ID für Instant Meetings verwenden                        |                      |
| Benutzerverwaltung     Raumverwaltung                  | Anmelde-E-Mail         | Verknüpfte Konten:                                               | Bearbeiten           |
| <ul> <li>Kontoverwaltung</li> <li>Erweitert</li> </ul> | Benutzertyp            | Basic 🛛 Aktualisieren                                            |                      |
|                                                        | Kapazität              | Meeting 100 O                                                    | ⑦ Hilfe              |

5. Auf dieser Oberfläche hast du die Möglichkeit dein Kurs nach deinem Belieben einzurichten. Gib dem Kurs einen Namen und füge eine kleine Beschreibung hinzu. Danach legst du das Datum und die Uhrzeit des Kurses fest. Die restlichen Optionen kannst du beliebig auf deinen Kurs anpassen, du hast sogar die Möglichkeit dem Kurs ein extra Passwort hinzuzufügen. In den Meeting-Optionen kannst du außerdem einen Warteraum aktivieren. Dadurch müssen deine Teilnehmer, falls sie vor dir auf den Link klicken, nicht andauernd die Seite neu laden, um zu sehen ob der Kurs schon Live ist. Nachdem du fertig bist kannst du auf speichern klicken. **Wichtig**: Aufgrund von Sicherheitsproblemen ist seit dem 5. April 2020 ein Passwort und der Warteraum für jedes Meeting automatisch aktiviert.

|                             |                           | EINE DEMO ANFORDERN 1.888.799.9666 RESSOURCEN + SUPPORT               |
|-----------------------------|---------------------------|-----------------------------------------------------------------------|
|                             | JND PREISE                | EIN MEETING PLANEN EINEM MEETING BEITRETEN EIN MEETING VERANSTALTEN + |
| Profil                      | Ein Meeting planen        |                                                                       |
| Meetings                    | Thema                     | Online Body Fit Kurs                                                  |
| Webinare                    | Peacharite and (antional) |                                                                       |
| Einstellungen               | beschreibung (optional)   | Geben sie inre sitzung Beschreibung                                   |
|                             |                           |                                                                       |
| ADMIN                       | Wann                      | 19.03.2020 📰 (7:00 v) PM v                                            |
| Benutzerverwaltung          | Dauer                     | $1 \rightarrow $ Std. $0 \rightarrow $ Min.                           |
| > Kontoverwaltung           | Zeitzone                  | (GMT+1:00) Amsterdam, Berlin, Rom, Stockhc $ \lor $                   |
| > Erweitert                 |                           | Wiederkehrendes Meeting                                               |
|                             | Meeting-ID                | Automatisch erzeugen Personal-Meeting-ID 523-985-4707                 |
| An Live-Schulung teilnehmen |                           | O Hilfe                                                               |

6. Nachdem du deinen Kurs gespeichert hast, bekommst du einen Überblick davon angezeigt. In dem Überblick findest du die URL die später zu deinem Kurs führen wird. Außerdem hast du noch viele andere Möglichkeiten wie den Kurs deinem persönlichen Kalender hinzufügen. Du kannst diese URL nun entweder direkt kopieren und in FitogamPro einfügen, damit eine automatische Mail versendet wird (siehe Punkt vier im Blog Post), order auf "Die Einladung kopieren" klicken. Dort öffnet sich ein Fenster mit noch mehr Informationen zu deinem Kurs. **Wichtig**: Das Kennwort für deinen Kursraum ist automatisch in der URL auf dieser Seite hinterlegt, somit müssen deine Teilnehmer kein extra Kennwort eingeben.

|                                                                             |                          | EINE DEMO ANFORDERN 1.888.799.9666 RESSOURCEN + SUPPORT                        |
|-----------------------------------------------------------------------------|--------------------------|--------------------------------------------------------------------------------|
| ZOOM LÖSUNGEN +                                                             | PLÄNE UND PREISE         | EIN MEETING PLANEN EINEM MEETING BEITRETEN EIN MEETING VERANSTALTEN - ABMELDEN |
| Persönlich<br>Profil                                                        | Meine Meetings > "Online | e Body Fit Kurs * verwalten Starten der Sitzung                                |
| Meetings                                                                    | Thema                    | Online Body Fit Kurs                                                           |
| Webinare                                                                    | Zeit                     | 19.Mär.2020 07:00 PM Amsterdam, Berlin, Rom, Stockholm, Wien                   |
| Einstellungen                                                               |                          | Hinzufügen zu 🛐 Google Kalender 🗍 📴 Outlook Kalender (.ics) 💽 Yahoo Kalender   |
| ADMIN                                                                       | Meeting-ID               | 468-861-605                                                                    |
| > Benutzerverwaltung                                                        | Meeting-Passwort         | imes Erforderliches Kennwort für Meeting                                       |
| Kontoverwaltung     An URL anschließen: https://us04web.zoom.us/j/468861605 |                          | https://us04web.zoom.us/j/468861605                                            |
| > Erweitert                                                                 | Video                    | Moderator Aus (2) Hilfe                                                        |

7. Möchtest du den Link via Mail mit FitogramPro versenden kannst du diesen Punkt überspringen. Solltest du dich für die zweite Variante entschieden haben öffnet sich ein extra Fenster mit allen Informationen zu deinem Kurs, und wie deine Teilnehmern daran teilnehmen können. Diese Kurs Einladung kannst du nun kopieren und an all deine Teilnehmer senden.

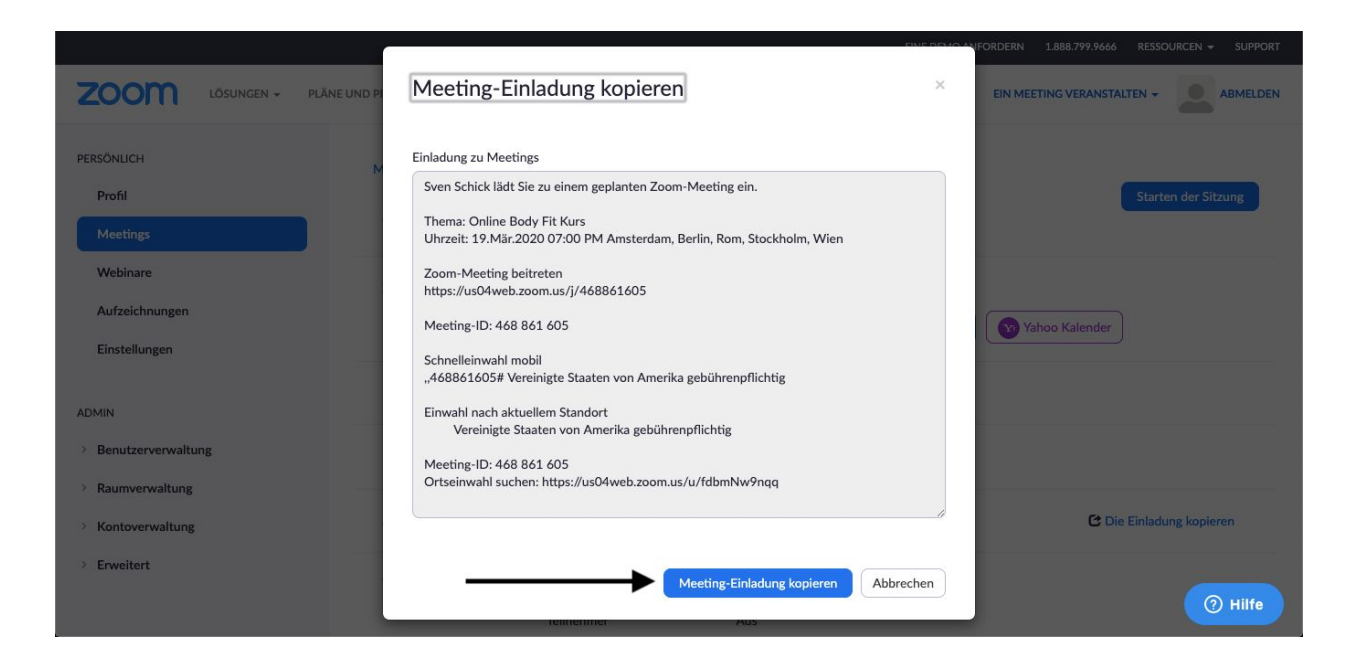

8. Deine Teilnehmer sind nun eingeladen und die Startzeit des Kurses rückt näher. Du kannst nun entweder selbst über den Link in der Einladung zu deinem Kursraum kommen, oder aber du klickst auf "Meetings" in deinem Profil, von dort aus gelangst du zu einer Übersicht zu all deinen geplanten Kursen. Wenn du jetzt auf "Starten" klickst, gelangst du zu deinem virtuellen Kursraum.

|                      |                                        |                      | EINE DEMO ANFORDERI                  | N 1.888.799.5926 RESSOURCEN 🛩 SUPPORT |
|----------------------|----------------------------------------|----------------------|--------------------------------------|---------------------------------------|
| ZOOM LÖSUNGEN -      | PLÄNE UND PREISE                       | EIN MEETING I        | PLANEN EINEM MEETING BEITRETEN EIN N | MEETING VERANSTALTEN + ABMELDEN       |
| PERSÖNLICH           | Bevorstehende Meetings                 | Vorherige Meetings   | Persönlicher Meetingraum M           | eetingvorlagen 📑 Schulung erhalten    |
| Profil               |                                        |                      |                                      |                                       |
| Meetings             | Planen Neue Sitzung                    |                      |                                      |                                       |
| Webinare             |                                        |                      |                                      |                                       |
| Aufzeichnungen       | Startzeit ‡                            | Thema ÷              | Meeting-ID                           |                                       |
| Einstellungen        | Heute (wiederkehrend)<br>07:00 PM      | Online Body Fit Kurs | 673-959-705                          | Starten Löschen                       |
| ADMIN                | Di, 24.Mär (wiederkehrend)<br>07:00 PM | Online Body Fit Kurs | 673-959-705                          | Löschen                               |
| > Benutzerverwaltung | Di, 31.Mär (wiederkehrend)<br>07:00 PM | Online Body Fit Kurs | 673-959-705                          | Löschen                               |
| > Raumverwaltung     | Di, 7.Apr (wiederkehrend)              | Online Body Fit Kurs | 673-959-705                          | Löschen                               |
| > Kontoverwaltung    | 07:00 PM                               |                      |                                      |                                       |
| > Erweitert          | Di, 14.Apr (wiederkehrend)<br>07:00 PM | Online Body Fit Kurs | 673-959-705                          | Löschen                               |
|                      | Di, 21.Apr (wiederkehrend)             | Online Body Fit Kurs | 673-959-705                          | L ⑦ Hilfe                             |

9. Nachdem du nun entweder über den Link oder manuell zu deinem Meeting gekommen bist, bittet dich dein Browser darum, das Meeting in der Desktop Anwendung zu nutzen. Dazu musst du, falls es es noch nicht getan hast, eine Anwendung herunterladen. Klicke nachdem du Anwendung installiert hast auf "zoom.us öffnen" oder auf "klicken Sie hier" um den Kurs in der Anwendung zu öffnen.

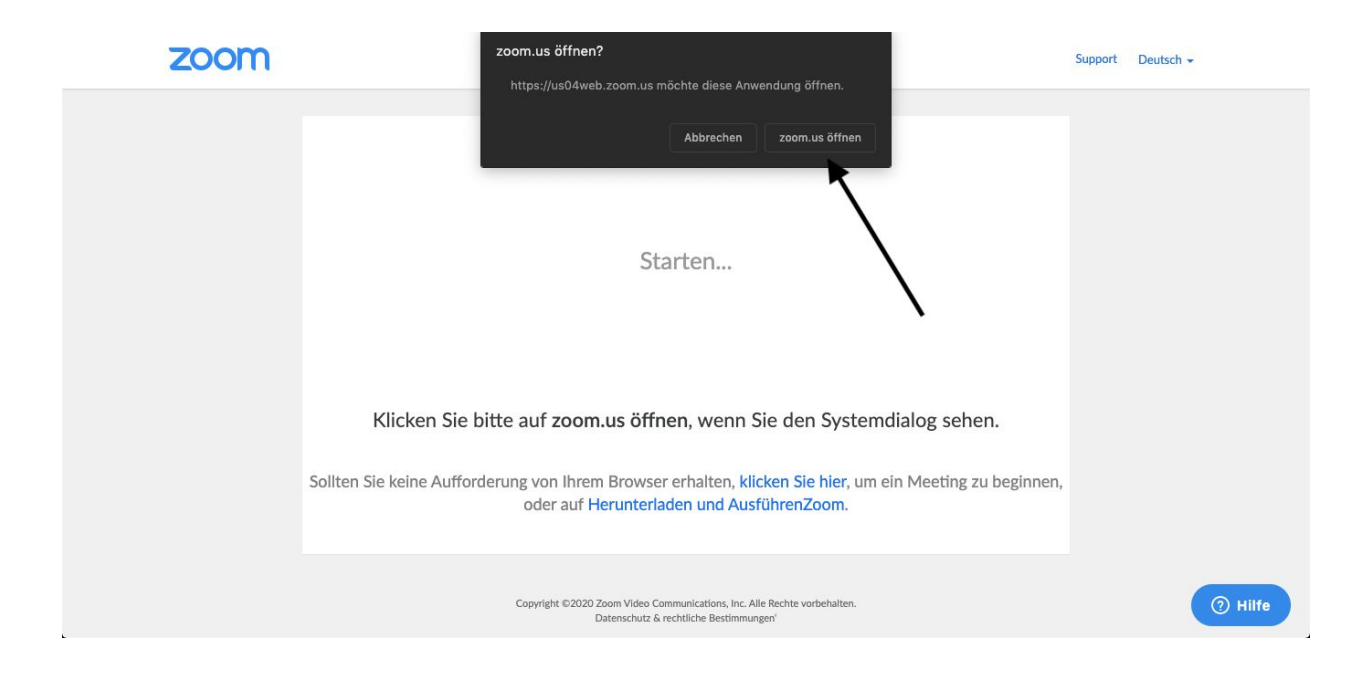

10. Bevor du nun in den Kursraum gelangst, wirst du noch gefragt, mit welchem Mikrofon du teilnehmen möchtest. Falls du eine extra Kamera mit Audioaufnahme hast kannst du diese hier gerne schon auswählen. Ansonsten kannst du das Mikrofon deines Computers auswählen. Danach gelangst du in den Kursraum. Das letzte was du jetzt noch tun musst, ist deine Kamera aktivieren, damit dich deine Teilnehmer sehen können. Außerdem hast du auch hier nochmal die Möglichkeit Teilnehmern einzuladen.

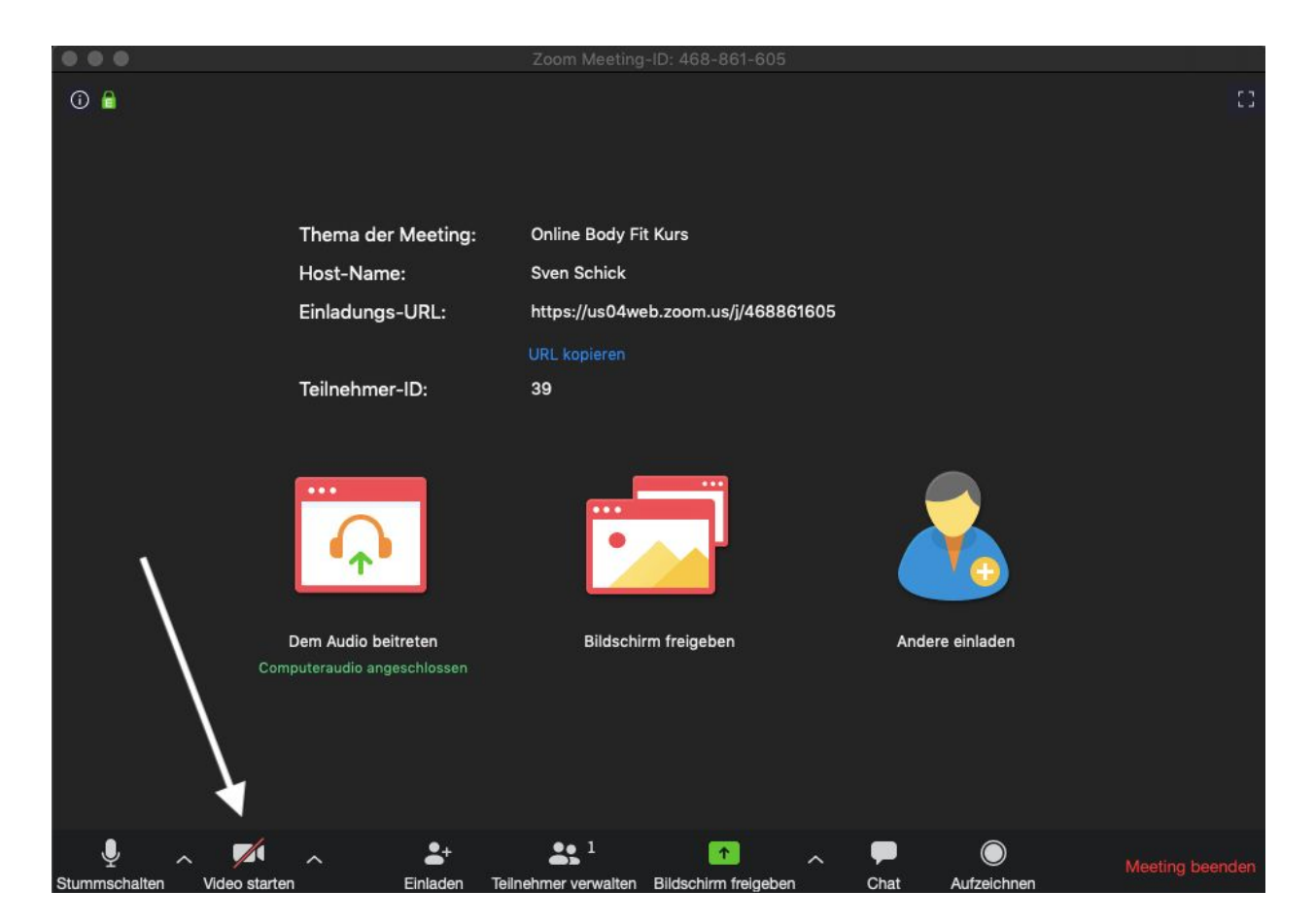

11. Je nachdem ob du beim Erstellen deines Kurses ein Kennwort angegeben hast, benötigen deine Teilnehmer das Kennwort um den Kursraum zu betreten. Ansonsten gibt es die Einstellung, dass alle Teilnehmer automatisch in den Raum gelangen, oder auch zuerst in einen Warteraum gelangen und von dir akzeptiert werden müssen. Später wirst du wenn du auf "Teilnehmer verwalten" klickst rechts sehen, wer alles in deinem Kurs ist. Die Liste der Teilnehmer solltest du entweder vor oder nach deinem Kurs durchgehen, damit du diese später manuell als eingecheckt markieren kannst (den Prozess beschreiben wir in Schritt 8 in unserem Artikel). Wir empfehlen dir nachdem deine Teilnehmer im Kursraum sind dein Video als "Spotlight Modus" zu aktivieren, dadurch sehen deine Teilnehmer nur dein Video im Fokus. Dazu musst du auf "Teilnehmer verwalten" klicken und auf deinen Namen. Dort kannst du den Spotlight Modus auswählen. Außerdem hast du in der Teilnehmerübersicht ganz unten die Möglichkeit alle Teilnehmer stumm zu schalten. Dies ist sehr hilfreich, damit keine störenden Geräusche dein Kurs unterbrechen. Wichtig: Da seit dem 5. April 2020 der Warteraum automatisch aktiviert ist musst du all deine Teilnehmer für deinen Kurs akzeptieren bevor sie daran teilnehmen können. Sobald jemand in deinen Kursraum möchte, erscheint ein Pop-up Fenster über "Teilnehmer aktivieren" indem du deinen Teilnehmer direkt akzeptieren kannst. Du hast außerdem auch die Möglichkeit alle auf einmal herein zu lassen.

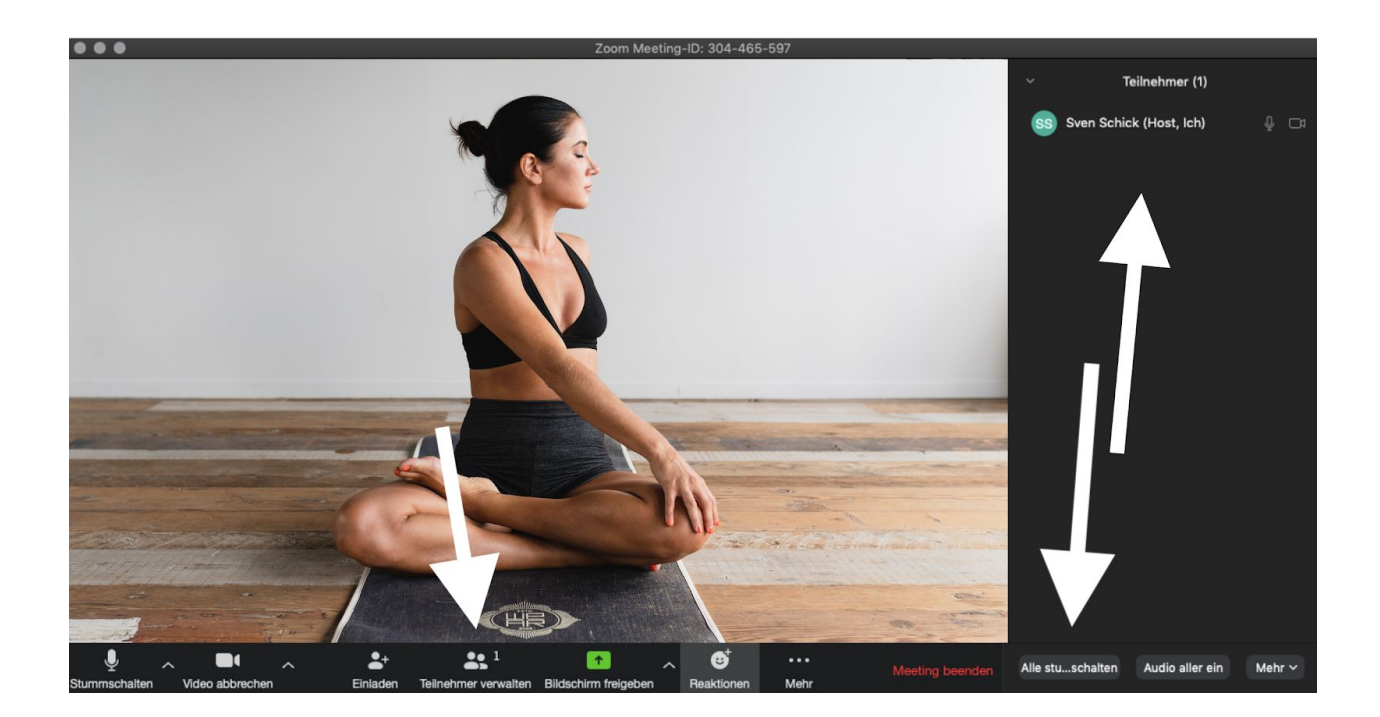